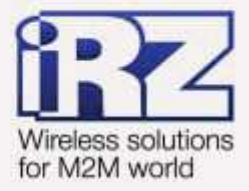

# Объединение сетей с помощью GRE-туннелей для роутеров iRZ RUH, RUH2, RUH2b, RUH3, RCA

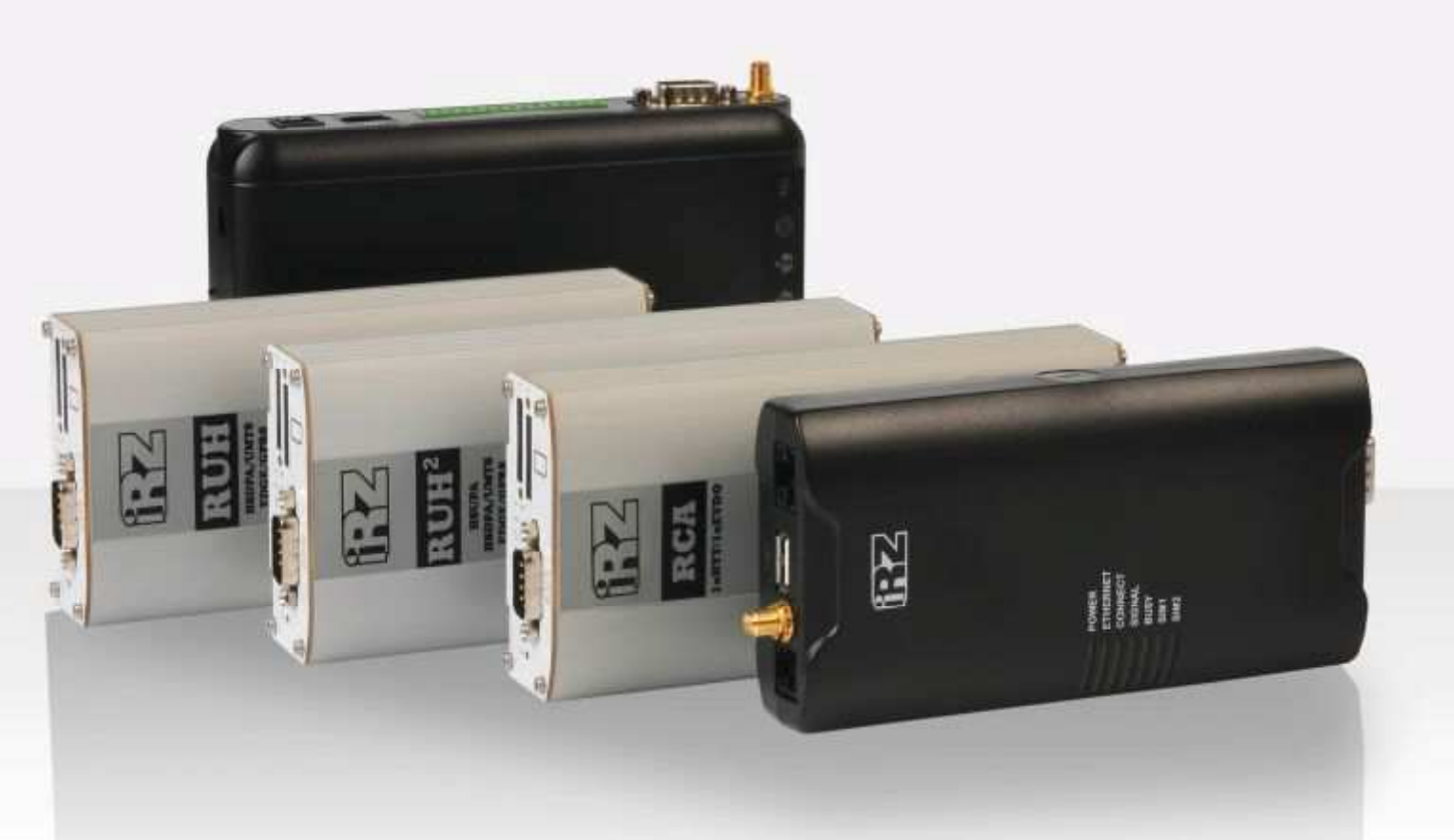

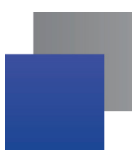

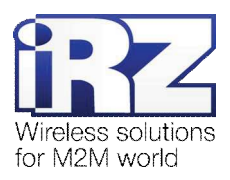

## Содержание

| 1. Введение                                                                                                   | 4    |
|----------------------------------------------------------------------------------------------------|------|
| 1.1. Описание документа                                                                                       | 4    |
| 1.2. Обзор пакета инструкций                                                                                  | 4    |
| 1.3. Предупреждение                                                                                           | 5    |
| 2. Примеры конфигурации службы GRE                                                                            | 6    |
| 2.1. Организация адресного пространства объединяемых подсетей                                                 | 6    |
| 2.2. Профили службы GRE                                                                                       | 7    |
| 2.3. Конфигурация «RXX: fixed static IP-address $\leftrightarrow \rightarrow$ RXX: fixed static IP-address»   | 7    |
| 2.3.1. Подготовка к настройке                                                                                 | 8    |
| 2.3.2. Настройка параметров локальных интерфейсов роутеров                                                    | 8    |
| 2.3.3. Проверка доступности роутеров                                                                          | 8    |
| 2.3.4. Проверка доступности роутеров по их внешнему фиксированному IP-адресу                                  | 9    |
| 2.3.5. Проверка прямой доступности между роутерами через Интернет                                             | 9    |
| 2.3.6. Настройка GRE-туннеля на роутере №1                                                                    | 11   |
| 2.3.7. Настройка GRE-туннеля на роутере №2                                                                    | 12   |
| 2.3.8. Нагрузочная проверка возможности создания двунаправленного соединения                                  | 13   |
| 2.4. Конфигурация «Cisco: static fixed IP-address $\leftrightarrow \rightarrow$ RXX: static fixed IP-address» | 15   |
| 2.4.1. Подготовка к настройке                                                                                 | 15   |
| 2.4.2. Настройка параметров локальных интерфейсов роутеров                                                    | 16   |
| 2.4.3. Проверка доступности роутеров                                                                          | 16   |
| 2.4.4. Проверка доступности роутера iRZ со стороны роутера Cisco                                              | 17   |
| 2.4.5. Настройка GRE-туннеля на роутере Cisco                                                                 | 18   |
| 2.4.6. Настройка GRE на роутере iRZ RXX                                                                       | 19   |
| 2.4.7. Нагрузочная проверка возможности создания двунаправленного соединения                                  | 20   |
| 3. Контакты и поддержка                                                                                       | . 22 |

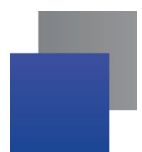

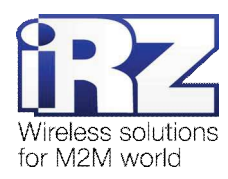

## Таблицы

| Таблица 2.1. Настройки локальных Ethernet-интерфейсов роутеров | 8  |
|----------------------------------------------------------------|----|
| <b>Таблица 2.2.</b> Настройки службы GRE для роутера №1        | 11 |
| <b>Таблица 2.3</b> . Настройки службы GRE для роутера №2       | 12 |
| Таблица 2.4. Настройки локальных Ethernet-интерфейсов роутеров | 16 |
| Таблица 2.5. Настройки службы GRE для роутера Cisco            | 19 |

## Рисунки

| Рис. 2.1. Схема соединения узлов «роутер – роутер» | 7    |
|----------------------------------------------------|------|
| Рис. 2.2. Схема соединения узлов «Cisco – роутер»  | . 15 |

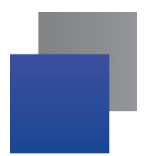

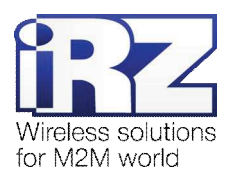

# 1. Введение

# 1.1. Описание документа

Данный документ является частью пакета инструкций по применению роутера iRZ и содержит примеры корректной конфигурации сетевой службы GRE в решениях, построенных на базе роутеров iRZ. Данный документ **не содержит** всей информации по работе с роутером.

| Версия документа |                              | Дата публикации |               |  |
|------------------|------------------------------|-----------------|---------------|--|
| 1.0              |                              | 14.08.2013      |               |  |
| Подготовлено:    | Афанасьев Д.С., Головин В.Н. | Проверено:      | Коробань Д.С. |  |

# 1.2. Обзор пакета инструкций

Вся документация на русском языке по продукции iRZ доступна на официальном сайте группы компаний «Радиофид» (www.radiofid.ru) в разделе «Поддержка».

Содержание «Пакета инструкций по обслуживанию роутера iRZ»:

- Руководство по эксплуатации роутера iRZ;
- Описание средств управления и мониторинга роутера iRZ;
- Диагностика и методы устранения неисправностей роутера iRZ;
- Руководство по настройке роутера iRZ с помощью USB-накопителя;
- Примеры рабочих конфигураций роутера iRZ:
  - Создание виртуальных сетей и туннелей средствами OpenVPN;
  - Удалённый доступ к СОМ-порту роутера;
  - Защита передаваемых данных средствами IPSec;
  - DynDNS и обход ограничений внешнего динамического IP-адреса;
  - Объединение сетей с помощью GRE-туннелей;
  - Сбоеустойчивость уровня сети средствами VRRP;
  - Обеспечение доступа к внутрисетевым службам средствами PortForwarding;
  - Защита локальной сети и сервисов средствами встроенного Firewall;
- Технические условия (ТУ);
- Протокол температурных испытаний;
- Декларация о соответствии.

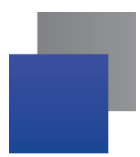

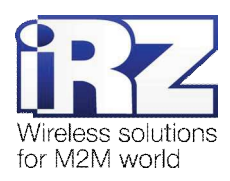

# 1.3. Предупреждение

Отклонение от рекомендованных параметров и настроек может привести к непредсказуемым последствиям и значительным издержкам, как в процессе пуско-наладки вычислительного комплекса, так и во время эксплуатации production-версии вычислительного комплекса в «боевых» условиях.

**Внимание!** Прежде чем вносить любые изменения в настройки оборудования, устанавливаемого на объекты, настоятельно рекомендуется проверить работоспособность всех параметров новой конфигурации на тестовом стенде. Также, не следует ограничиваться синтетическими тестами, а максимально реалистично воспроизвести условия, в которых будет эксплуатироваться оборудование.

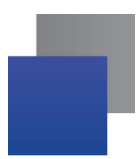

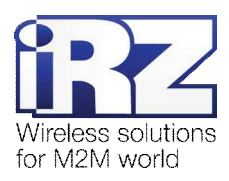

# 2. Примеры конфигурации службы GRE

В данном разделе приведены примеры конфигураций службы GRE, детально описывающие её функциональные возможности, а также поддерживаемые схемы соединения объединяемых узлов. Для наглядности, в некоторых примерах в качестве оконечного оборудования одной из сторон в схеме подключения был использован роутер **Cisco** класса SMB/SOHO серии **c800**.

**Примечание:** Описание некоторых процессов подготовки к развертыванию конфигурации (например - *настройка Интернет-подключения на роутере*) уже представлено в других документах пакета документации и выходит за рамки данного документа. Данное описание не включает материалы примеров конфигураций. Для получения рекомендаций по настройке Интернет-соединения на роутере обратитесь к документу «Руководство по эксплуатации роутеров iRZ» (см. раздел «Интернет соединение по GSM-каналу»).

**Примечание:** Функцию службы GRE-туннеля в роутерах выполняет часть ядра системы. Для применения параметров GRE используется консольная утилита «**ip**».

Заказчик может обратиться в службу технической поддержки или к менеджеру по продажам компании «Радиофид Системы» и сделать запрос отдельной версии прошивки, включающей в себя уникальную конфигурацию службы GRE, решающую задачи заказчика, в случае, если это невозможно сделать средствами стандартной прошивки, представленной на сайте www.radiofid.ru.

# 2.1. Организация адресного пространства объединяемых подсетей

Прежде чем приступать к настройке службы GRE необходимо переопределить, что адреса объединяемых сетей различны. Если это не так, то адрес одной из сетей необходимо изменить. Настроить IP-адреса в роутерах iRZ можно, обратившись к странице **Configuration** → **LAN** web-интерфейса роутера. Далее, к каждому примеру конфигурации службы GRE будут приложены настройки сетевых интерфейсов.

**Примечание:** Параметры службы GRE позволяют указать отдельные IP-адреса для оконечных интерфейсов GRE-туннеля. Это позволяет упростить процесс настройки, избежав путаницы, когда объединяемые подсети имеют несколько общих октетов в IP-адресе. Например: сеть 192.168.1.0 с маской 255.255.255.128 (узлы 192.168.1.1 – 192.168.1.127) и сеть 192.168.1.128 с маской 255.255.255.128 (узлы 192.168.1.254).

Таким образом, при формировании конфигурации GRE-туннелей рекомендуется выделить для их интерфейсов отдельные адреса – это «правило хорошего тона», позволяющее избежать путаницы при расчёте и распределении сетевого адресного пространства.

**Примечание:** Для получения информации о способе настройки IP-адреса локальной подсети (подсетей) на роутере Cisco требуется обратиться к разделу «Configuring a LAN with DHCP and VLANs» официальной документации на сайте Cisco.

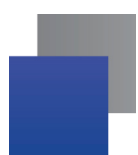

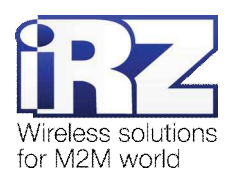

# 2.2. Профили службы GRE

Конфигурирование параметров службы GRE выполняется на странице **Configuration** → **GRE**. Для настройки доступно до 10 одновременно активных профилей.

Страница «**GRE Tunnel Configuration**» позволяет выполнять быстрое включение и отключение профилей через параметр **Create**, избавляя пользователя от необходимости открывать страницу полной конфигурации каждого профиля, тем самым сокращая общее время настройки службы.

Значения параметра **Create**: **yes** – указанный профиль будет активен после нажатия кнопки «Apply» и после каждой загрузки роутера, **no** – не активен ни при каких обстоятельствах.

Получить доступ ко всем параметрам профиля GRE, можно нажав на ссылку «[Edit]», напротив редактируемого профиля.

Групповое сохранение и применение новых настроек выполняется нажатием на кнопку «Apply».

# 2.3. Конфигурация «RXX: fixed static IP-address $\leftarrow \rightarrow$ RXX: fixed static IP-address»

Данная конфигурация позволяет решить одновременно две задачи:

- прозрачно объединить подсети филиалов, разнесённых территориально;
- 📕 явно обособить пространство туннеля с помощью отдельной адресации его конечных точек.

Для реализации данной конфигурации в обоих роутерах должны быть использованы SIM-карты с внешними фиксированными IP-адресами либо внутренними фиксированными IP-адресами (в случае предоставления оператором сотовой связи услуги по обеспечению связи между устройствами в рамках виртуальной частной сети с выделенным APN).

Ниже приведена схема соединения узлов (рис. 2.1) с описанием процесса применения данной конфигурации на роутере.

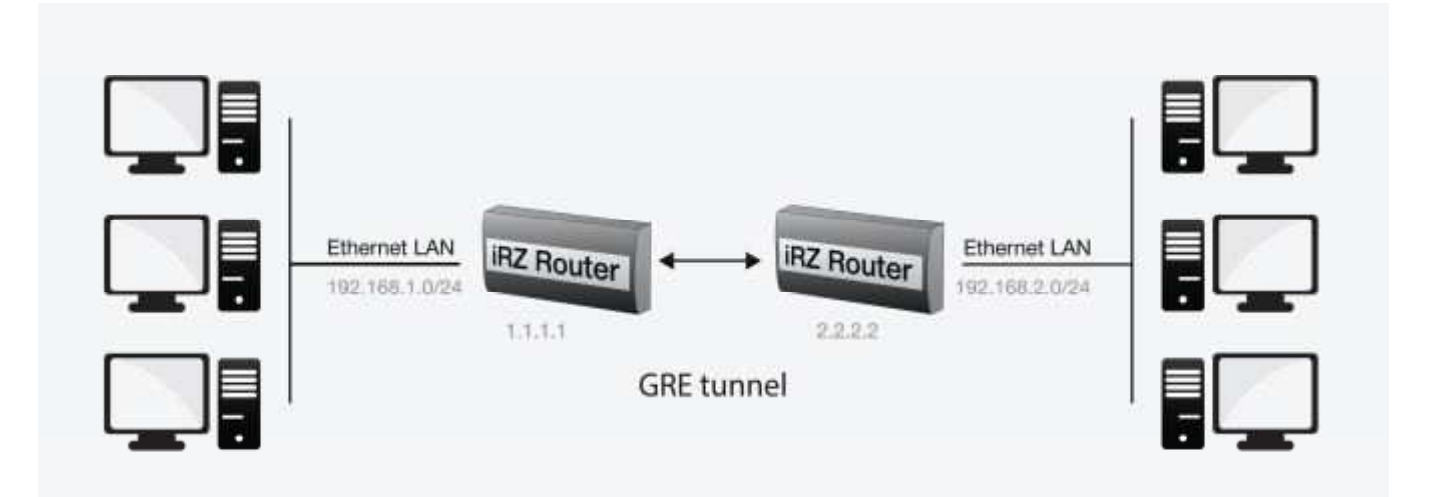

Рис. 2.1. Схема соединения узлов «роутер – роутер»

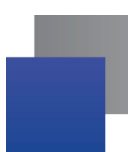

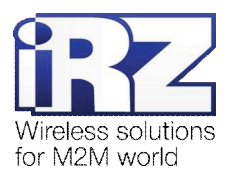

## 2.3.1. Подготовка к настройке

Процесс подготовки и развертывания данной конфигурации состоит из следующих этапов:

- настройка параметров локальных интерфейсов роутеров;
- настройка и проверка Интернет-подключения на обоих роутерах;
- проверка доступности роутеров:
  - проверка доступности роутеров по их внешнему фиксированному IP-адресу;
  - проверка прямой доступности между роутерами через Интернет;
- настройка GRE-туннеля на роутере №1;
- настройка GRE-туннеля на роутере №2;
- нагрузочная проверка возможности создания двунаправленного соединения.

Для настройки Интернет-подключения следует обратиться к документу «Руководство по эксплуатации роутеров iRZ» (см. раздел «Интернет соединение по GSM-каналу»).

#### 2.3.2. Настройка параметров локальных интерфейсов роутеров

В данном разделе в таблице 2.1 описаны параметры локальных Ethernet-интерфейсов настраиваемых роутеров.

| Роутер                       | Параметр                    | Значение                   | Описание                       |
|------------------------------|-----------------------------|----------------------------|--------------------------------|
| (раздел <u>Primary IP Ac</u> | <u>ldress</u> страницы Conf | ïguration → LAN) web-интер | офейса роутеров                |
| роутер №1                    | IP Address                  | 192.168.1.1                | IP-адрес локального интерфейса |
|                              | Subnet Mask                 | 255.255.255.0              | Маска обслуживаемой подсети    |
| роутер №2                    | IP Address                  | 192.168.2.1                | IP-адрес локального интерфейса |
|                              | Subnet Mask                 | 255.255.255.0              | Маска обслуживаемой подсети    |

#### Таблица 2.1. Настройки локальных Ethernet-интерфейсов роутеров

#### 2.3.3. Проверка доступности роутеров

Прежде чем переходить непосредственно к настройке службы GRE на роутерах, необходимо убедиться в их доступности из сети Интернет, а также по отношению друг к другу. Это требуется для сокращения времени устранения проблем при создании GRE-соединения на ранней стадии развертывания решения.

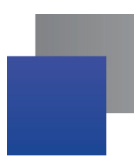

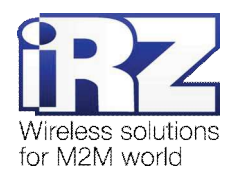

## 2.3.4. Проверка доступности роутеров по их внешнему фиксированному IP-адресу

После того, как на роутере настроено интернет-подключение, требуется выполнить проверку доступности устройства из сети Интернет. В случае неверной настройки параметров подключения есть вероятность успешного выхода роутера в сеть Интернет, однако доступность устройства при этом не может быть гарантирована.

**Предупреждение:** Выполнять данную проверку при помощи программы **ping** не рекомендуется, т.к. полученные в ответ ICMP-пакеты не будут свидетельствовать о том, что они были отправлены именно настраиваемым роутером, а не неизвестным устройством, обладающим проверяемым IP-адресом (это возможно в случае некорректной конфигурации интернет-подключения на роутере iRZ).

Для выполнения проверки доступности обоих настраиваемых роутеров выполните следующие действия:

- Включите на каждом роутере любую из служб удалённого доступа; (для роутера производства iRZ - можно обратиться к разделу «Настройка удалённого доступа» документа «Описание средств управления роутером iRZ»)
- 2. Откройте интернет-браузер, либо командую консоль;
- 3. Осуществите попытку получения доступа к устройствам через сеть Интернет.

**Рекомендация:** Если при включении удаленного доступа реквизиты (имя пользователя и пароль) не были изменены, рекомендуется убедиться, что проверяемый IP-адрес принадлежит именно настраиваемому роутеру. Проверьте уникальную информацию – строку **UNIT NAME** или настройки локальной сети и сетевых служб.

#### 2.3.5. Проверка прямой доступности между роутерами через Интернет

После проверки доступности роутеров по их фиксированному IP-адресу следует убедиться в доступности роутеров в отношении друг друга.

После выполнения проверки доступности роутера №2 в отношении роутера №1, также требуется выполнить обратную проверку доступности роутера №1 в отношении роутера №2. В случае, если оба роутера являются моделями серии iRZ RXX – процедура проверки аналогична для обоих направлений.

**Предупреждение:** Для Северо-Западного региона России характерна невозможность установления связи между роутерами, когда на обоих устройствах используются SIM-карты одного и того же оператора сотовой связи – «Мегафон» или «МТС» (независимо от используемого тарифа и подключённых услуг, в т.ч. «Фиксированный IP-адрес» у «Мегафон», или «Реальный IP» у «МТС»). Поэтому перед заключением договора на предоставление телематических услуг с оператором, рекомендуется провести ряд тестов на возможность осуществления связи между устройствами, использующими SIM-карты данного оператора. Данное ограничение недействительно для случаев использования выделенного АРN.

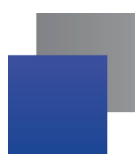

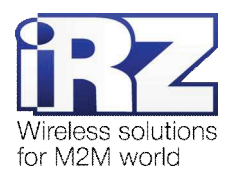

Для выполнения проверки доступности роутера №2 в отношении роутера №1 необходимо:

- 1. Включите роутер №2 и подключите его к компьютеру; (с помощью «crossover»-патчкорда)
- 2. Откройте интернет-браузер;

(«Рабочий стол»  $\rightarrow$  «Opera», либо «Internet Explorer», «Firefox», «Chrome» и пр.)

- Введите в адресную строку локальный IP-адрес роутера №2; (в данной конфигурации: 192.168.2.1)
- Откройте страницу статуса интернет-соединения; (Status and log → Internet)
- 5. После подключения роутера №2 к сети Интернет, запишите его внешний IP-адрес;
- Отключите роутер №2 от компьютера; (сохранив коммутацию с сетью питания и GSM/3G-антенной)
- Подключите к компьютеру роутер №1; (с помощью «crossover»-патчкорда)
- 8. На компьютере вернитесь к окну интернет-браузера;
- Введите в адресную строку локальный IP-адрес роутера №1; (в данной конфигурации: 192.168.1.1)
- 10. Откройте страницу проверки соединения «Ping Test»;

(Administration  $\rightarrow$  Ping Test)

- **11.** Напротив надписи «Ping Address/URL» введите внешний IP-адрес роутера №2; (в данной конфигурации: 2.2.2.2)
- 12. Нажмите [Enter]
- 13. Подождите некоторое время до загрузки страницы;

Сообщение страницы должно содержать информацию, подобную приведённой в листинге 1.

| Листинг 1                                                                                                    |          |
|----------------------------------------------------------------------------------------------------|----------|
| PING 2.2.2.2 (2.2.2.2): 56 data bytes<br>64 bytes from 2.2.2.2: seq=0 ttl=64 time=4.822 m<br>64 bytes from 2.2.2.2: seq=1 ttl=64 time=1.098 m<br>64 bytes from 2.2.2.2: seq=2 ttl=64 time=0.976 m | ms<br>ms |

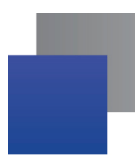

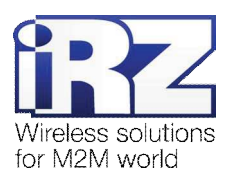

# 2.3.6. Настройка GRE-туннеля на роутере №1

В данном разделе описаны параметры службы GRE, настраиваемые в данной конфигурации, и пояснены их значения.

**Примечание:** Перед настройкой службы GRE необходимо убедиться в отсутствии запрещающих правил сетевого экрана роутера; в заводских настройках роутера служба сетевого экрана выключена.

| Название параметра         | Значение в<br>данной<br>конфигурации | Описание                                                                                                    |
|----------------------------|--------------------------------------|----------------------------------------------------------------------------------------------------|
| Create GRE tunnel #[N]     | [включено]                           | Определяет будет ли использован данный профиль после каждой загрузки устройства                                                                                                    |
| Description                | [fixed-ip-to-fixed-ip]               | Краткое описание/название профиля<br>(допустимо использование только латинских символов)                                                                                           |
| Remote External IP Address | 2.2.2.2                              | Внешний фиксированный IP-адрес роутера №2                                                                                                    |
| <u>Remote Subnet</u>       | 192.168.2.0                          | IP-адрес подсети, обслуживаемой удалённым роутером №2.<br>С данной подсетью будет обеспечена возможность<br>обмениваться данными из локальной подсети настраиваемого<br>роутера №1 |
| Remote Subnet Mask         | 255.255.255.0                        | Маска подсети, обслуживаемой удалённым роутером №2                                                                                                    |
| Local Internal IP Address  | 10.1.0.1                             | IP-адрес локальной точки GRE-туннеля                                                                                                    |
| Remote Internal IP Address | 10.1.0.2                             | IP-адрес удалённой точки GRE-туннеля                                                                                                    |
| Tunnel Mask                | 255.255.255.0                        | Маска подсети GRE-туннеля                                                                                                    |
| Tunnel MTU                 | *                                    | Максимальный размер кадра в канальном уровне (в байтах)                                                                                                    |

#### Таблица 2.2. Настройки службы GRE для роутера №1

Примечание: Рекомендуется не задавать параметр Tunnel MTU, если данные передаются без задержек и повреждений. В противном случае необходимо выяснить минимальный MTU канала и установить Tunnel MTU меньшим либо равным ему.

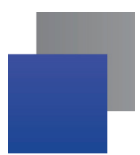

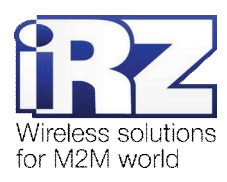

## 2.3.7. Настройка GRE-туннеля на роутере №2

Настройка роутера №2 выполняется способом, аналогичным процессу настройки роутера №1, с единственным исключением, описанным в следующем параграфе.

Значения параметров <u>Tunnel Mask</u> и <u>Tunnel MTU</u> профиля роутера №2 должны быть идентичны значениям этих же параметров в профиле роутера №1. IP-адрес конечной точки туннеля роутера №2 должен находиться в адресном пространстве туннеля (рассчитывается исходя их параметров IP-адреса конечной точки туннеля роутера №1 и маски подсети туннеля).

Таким образом, конфигурация роутера №2 должна выглядить так, как представлена в таблице 2.3.

| Название параметра         | Значение в<br>данной<br>конфигурации | Описание                                                                                                    |
|----------------------------|--------------------------------------|----------------------------------------------------------------------------------------------------|
| Create GRE tunnel #[N]     | [включено]                           | Определяет будет ли использован данный профиль после каждой загрузки устройства                                                                                                    |
| Description                | [fixed-ip-to-fixed-ip]               | Краткое описание/название профиля<br>(допустимо использование только латинских символов)                                                                                                    |
| Remote External IP Address | 1.1.1.1                              | Внешний фиксированный IP-адрес роутера №2                                                                                                    |
| Remote Subnet              | 192.168.1.0                          | IP-адрес подсети, обслуживаемой удалённым роутером №2.<br>С данной подсетью будет обеспечена возможность<br>обмениваться данными из локальной подсети настраиваемого<br>роутера №1                                   |
| Remote Subnet Mask         | 255.255.255.0                        | Маска подсети, обслуживаемой удалённым роутером №2                                                                                                    |
| Local Internal IP Address  | 10.1.0.2                             | IP-адрес локальной точки GRE-туннеля                                                                                                    |
| Remote Internal IP Address | 10.1.0.1                             | IP-адрес удалённой точки GRE-туннеля                                                                                                    |
| Tunnel Mask                | 255.255.255.0                        | Маска подсети GRE-туннеля                                                                                                    |
| Tunnel MTU                 | *                                    | Максимальный размер кадра в канальном уровне (в байтах)<br>Указывать данный параметр не обязательно. Порядок расчёта<br>значения данного параметра приведён в документе<br>«Диагностика и устранение неисправностей» |

## Таблица 2.3. Настройки службы GRE для роутера №2

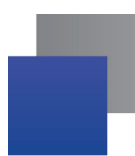

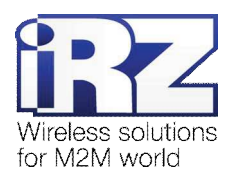

#### 2.3.8. Нагрузочная проверка возможности создания двунаправленного соединения

Для подтверждения работоспособности данной конфигурации необходимо осуществить передачу полезной информации между подсетями, обслуживаемыми роутерами в обоих направлениях. Для проверки доступности подсети, обслуживаемой роутером №2 из подсети, обслуживаемой роутером №1 требуется выполнить следующие действия:

- 1. Включите роутер №1 и подключите его к компьютеру;
- 2. Откройте интернет-браузер; («Рабочий стол» → «Орега», либо «Internet Explorer», «Firefox», «Chrome» и пр.)
- 3. Введите в адресную строку локальный IP-адрес роутера №1; (В данной конфигурации: 192.168.1.1)
- 4. Дождитесь установки Интернет-соединения;
- Откройте страницу проверки соединения «Ping Test»; (Administration → Ping Test)
- 6. Напротив надписи «Ping Address/URL» введите локальный IP-адрес роутера №2; (В данной конфигурации: 192.168.2.1)
- 7. Нажмите [Enter]
- 8. Подождите некоторое время до загрузки страницы;

Сообщение страницы должно содержать информацию, подобную приведённой в листинге 3.

| Листинг 3                                                                                                    |   |
|----------------------------------------------------------------------------------------------------|---|
| PING 192.168.2.1 (192.168.2.1): 56 data bytes<br>64 bytes from 192.168.2.1: seq=0 ttl=64 time=4.822 ms<br>64 bytes from 192.168.2.1: seq=1 ttl=64 time=1.098 ms<br>64 bytes from 192.168.2.1: seq=2 ttl=64 time=0.976 ms | 5 |

Для выполнения проверки связи с роутером №1 со стороны роутера №2 следует выполнить действия, аналогичные описанным выше (раздел 2.3.5):

- 1. Включите роутер №2 и подключите его к компьютеру;
- 2. Откройте интернет-браузер;

(«Рабочий стол»  $\rightarrow$  «Opera», либо «Internet Explorer», «Firefox», «Chrome»)

- Введите в адресную строку локальный IP-адрес роутера №2; (В данной конфигурации: 192.168.2.1)
- Откройте страницу проверки соединения «Ping Test»;

(Administration  $\rightarrow$  Ping Test)

- 5. Напротив надписи «Ping Address/URL» введите локальный IP-адрес роутера №1; (В данной конфигурации: 192.168.1.1)
- 6. Нажмите [Enter]
- 7. Подождите некоторое время до загрузки страницы;

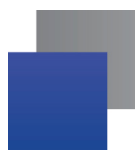

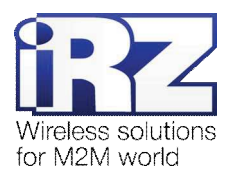

Сообщение страницы должно содержать информацию, подобную приведённой в листинге 4.

| _ |    |    |            |    |   |          |   |
|---|----|----|------------|----|---|----------|---|
| п | 14 | 0  | <b>7</b> 1 | 14 |   | <b>.</b> | • |
|   | И  | L. |            | И  | п |          | 4 |

| PING 192.168.1.1 (192.168.1.1): 56 data bytes<br>64 bytes from 192.168.1.1: seq=0 ttl=64 time=4.822 ms<br>64 bytes from 192.168.1.1: seq=1 ttl=64 time=1.098 ms<br>64 bytes from 192.168.1.1: seq=2 ttl=64 time=0.976 ms |  |
|----------------------------------------------------------------------------------------------------|--|
|                                                                                                    |  |

**Рекомендация!** Если сообщения на странице «Ping test» после нажатия кнопки «Ping» так и не появились, необходимо убедиться, что:

- **1.** локальный IP-адрес каждого роутера находится в пределах адресного пространства обслуживаемой им сети;
- 2. отсутствуют запрещающие правила сетевого экрана роутера, блокирующие работу службы GRE;
- качество GSM/3G-сигнала должно соответствует приемлемому уровню исходя из значений таблицы «Градации уровня сигнала» документа «Руководство по эксплуатации роутеров iRZ»;
- **4.** пропускная способность канала оператора связи не менее 64 кбит/с и оператор связи не блокирует работу протоколов службы GRE.

После того, как все проверки пройдены, можно приступать непосредственно к построению решения на базе службы GRE.

**Рекомендация:** Если одна или несколько проверок не увенчались успехом, а также если возникли проблемы в ходе эксплуатации развернутой конфигурации рекомендуется обратиться к документу «Диагностика и методы устранения неисправностей роутеров iRZ» за рекомендациями по разрешению возникшей проблемы.

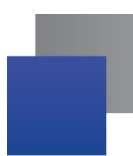

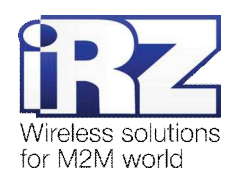

# 2.4. Конфигурация «Cisco: static fixed IP-address ←→ RXX: static fixed IP-address»

Данная конфигурация позволяет решить одновременно две задачи:

- прозрачно объединить подсети филиалов, разнесённых территориально;
- явно выделить пространство туннеля с помощью обособленной адресации его конечных точек.

Для реализации данной конфигурации в обоих роутерах должны быть использованы SIM-карты с внешними фиксированными IP-адресами, либо внутренними фиксированными IP-адресами (в случае предоставления оператором сотовой связи услуги по обеспечению связи между устройствами в рамках виртуальной частной сети с выделенным APN).

Ниже приведена схема соединения узлов (рис. 2.2) с описанием процесса применения данной конфигурации на роутере.

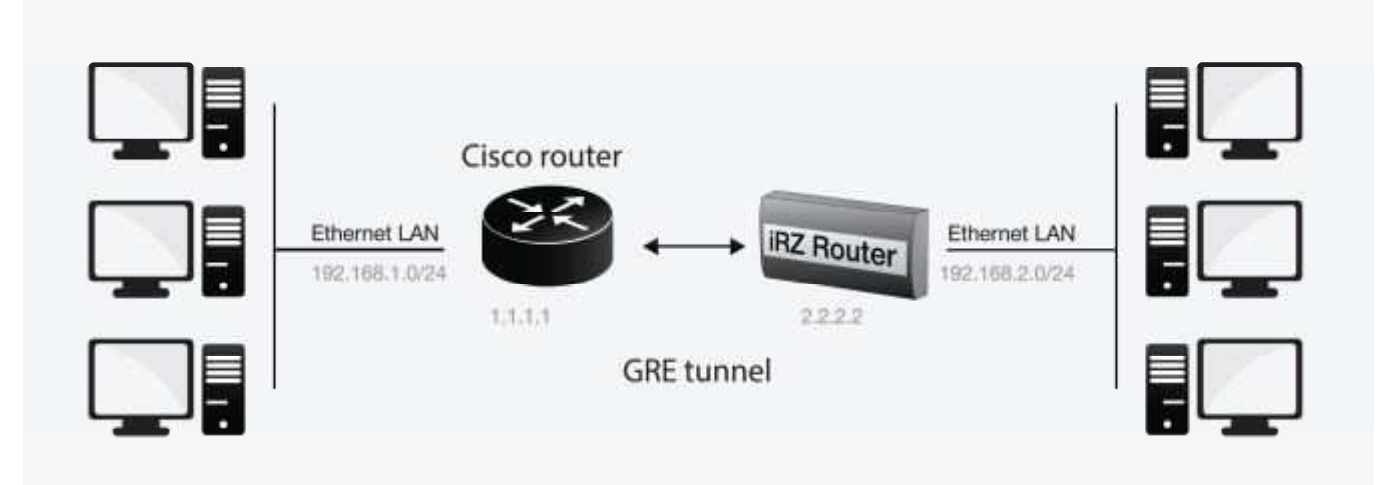

Рис. 2.2. Схема соединения узлов «Сівсо – роутер»

#### 2.4.1. Подготовка к настройке

Процесс подготовки и развертывания данной конфигурации состоит из следующих этапов:

- настройка параметров локальных интерфейсов роутеров;
- настройка и проверка Интернет-подключения на роутере iRZ;
- проверка доступности роутеров:
  - проверка роутеров по их внешнему фиксированному IP-адресу;
  - проверка доступности роутера Cisco со стороны роутера iRZ RXX;
  - проверка доступности роутера iRZ RXX со стороны роутера Cisco;
- настройка GRE-туннеля на роутере Cisco;
- настройка GRE-туннеля на роутере iRZ RXX;
- нагрузочная проверка возможности создания двунаправленного зашифрованного соединения.

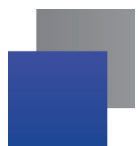

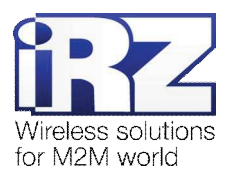

Для настройки Интернет-подключения роутера iRZ RXX следует обратиться к документу «Руководство

по эксплуатации роутеров iRZ» (см. раздел «Интернет соединение по GSM-каналу»).

Для настройки Интернет-подключения на роутере Cisco следует обратиться к официальному Интернетресурсу компании-производителя – http://www.cisco.com/cisco/web/RU/support/index.html.

# 2.4.2. Настройка параметров локальных интерфейсов роутеров

В данном разделе в таблице 2.4 описаны параметры локальных Ethernet-интерфейсов настраиваемых роутеров.

| Роутер         | Параметр                                                                                                    | Значение      |  |
|----------------|----------------------------------------------------------------------------------------------------|---------------|--|
| роутер Cisco   | Настройки параметров локального интерфейса <b>роутера Cisco</b> должны быть<br>сформированы на основе <b>справочных материалов</b> , представленных на<br>официальном сайте Cisco. В данной конфигурации IP-адрес локального<br>интерфейса Cisco имеет значение: <b>192.168.2.1</b> , маска подсети – <b>255.255.255.0</b> |               |  |
| роутер iRZ RXX | (раздел <u>Primary IP Address</u> страницы Configuration → LAN) <b>роутера iRZ RXX</b>                                                                                                    |               |  |
|                | IP Address 192.168.1.1                                                                                                    |               |  |
|                | Subnet Mask                                                                                                    | 255.255.255.0 |  |

Таблица 2.4. Настройки Ethernet-интерфейсов роутеров

# 2.4.3. Проверка доступности роутеров

Прежде чем переходить непосредственно к настройке службы GRE на роутерах необходимо убедиться в их доступности из сети Интернет, а также по отношению друг к другу. Это требуется для сокращения времени устранения проблем при создании GRE-соединения на ранней стадии развертывания решения.

Проверка доступности роутеров по их внешнему фиксированному IP-адресу должна быть выполнена по методу, описанному в разделе «Проверка доступности роутеров по их внешнему фиксированному IP-адресу». Проверка доступности роутера Cisco со стороны роутера iRZ RXX должна быть выполнена по методу, описанному в разделе «Проверка прямой доступности между роутерами через Интернет».

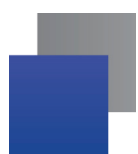

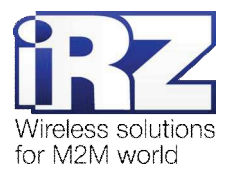

# 2.4.4. Проверка доступности роутера iRZ со стороны роутера Cisco

Для выполнения проверки доступности роутера iRZ со стороны роутера Cisco необходимо выполнить следующие действия:

**Примечание:** На момент данной проверки Интернет-подключение на роутере Cisco должно быть настроено и проверено.

- 1. Включите роутер iRZ RXX и подключите его к компьютеру; (с помощью «crossover»-патчкорда)
- 2. Откройте интернет-браузер;

(«Рабочий стол»  $\rightarrow$  «Opera», либо «Internet Explorer», «Firefox», «Chrome» и пр.)

- **3.** Введите в адресную строку локальный IP-адрес роутера iRZ RXX; (В данной конфигурации: 192.168.1.1)
- Откройте страницу статуса интернет-соединения; (Status and log → Internet)
- 5. После подключения роутера iRZ RXX к Интернету, запишите его внешний IP-адрес;
- Отключите роутер iRZ RXX от компьютера; (сохранив коммутацию с сетью питания и GSM/3G-антенной)
- Включите роутер Cisco и подключите его к компьютеру; (с помощью «crossover»-патчкорда, либо кабеля Cisco «COM» → «AUX»)
- 8. Подключите к роутеру Cisco удалённо, через Telnet, либо через COM-порт; (с помощью программы «PuTTY», либо «HyperTerminal»)
- Дождитесь приглашения консоли управления Cisco; (как правило, приглашение содержит строку: « [имя\_роутера]>\_ »)
- **10.** Введите команду: «ping [*внешний фиксированный IP-адрес роутера iRZ RXX*]»; (В данной конфигурации: «ping 2.2.2.2»)
- 11. Нажмите [Enter]
- 12. Подождите некоторое время до конца выполнения команды PING.

Сообщение страницы должно содержать информацию, подобную приведённой в листинге 5.

#### Листинг 5

```
User Access Verification

Password:

Router>ping 2.2.2.2

Type escape sequence to abort.

Sending 5, 100-byte ICMP Echos to 2.2.2.2, timeout is 2 seconds:

!!!!!

Success rate is 100 percent (5/5), round-trip min/avg/max = 120/124/140 ms

Router>
```

Показателем проверки, в данном случае, будет наличие и количество символов «!» (восклицательного знака) после ввода команды «**ping**».

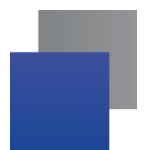

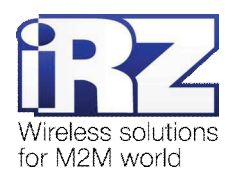

Полное либо частичное отсутствие (менее 5) этих знаков говорит о том, что проверка завершилась неудачей. В данной ситуации для разрешения проблемы рекомендуется обратиться к документу «Диагностика и методы устранения неисправностей роутера iRZ», раздел «Служба GRE».

## 2.4.5. Настройка GRE-туннеля на роутере Cisco

Далее приведён сценарий автоматической настройки (листинг 6), реализующий конфигурацию роутера Сізсо в полуавтоматическом режиме (отсутствует необходимость ручного ввода каждой команды, сценарий применяется копированием его текста в консоль управления Cisco).

**ВНИМАНИЕ!** Данный пример может быть непосредственно применён только на моделях серии **с800**. Для применения данного сценария на других моделях Cisco рекомендуется ознакомиться с возможными изменениями в синтаксисе интерфейса управления роутерами других серий.

**ВНИМАНИЕ!** Применение данного сценария может повлечь за собой **порчу**, **модификацию**, либо необратимую **потерю** критичной конфигурационной информации роутера заказчика. Перед применением данного сценария на рабочем роутере Cisco настоятельно рекомендуется ознакомление с его конфигурационными директивами и замена значений параметров из данного примера на актуальные для развёртываемой конфигурации.

Перед применением сценария на роутере Cisco необходимо войти в режим администрирования устройством. Для этого требуется ввести команду «enable», затем нажать [Enter] и ввести пароль доступа к уровню администрирования устройством. Далее можно вставить текст сценария конфигурации в окно консоли управления.

Примечание: В программе PuTTY вставка текста из буфера осуществляется нажатием правой кнопки мыши. В консольной программе telnet вставка осуществляется нажатием правой кнопки мыши и выбором пункта «Вставить» в контекстном меню.

| Листинг 6                                                                  |                                       |
|----------------------------------------------------------------------------|---------------------------------------|
| <pre>conf t !GRE interface Tunnel1 ip address 10.1.0.2 255.255.255.0</pre> | ————————————————————————————————————— |
| exi<br>exi<br>wr<br>!                                                      |                                       |

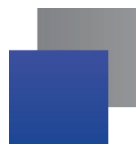

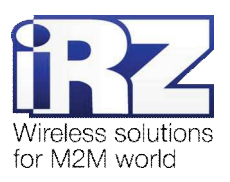

Таблица 2.5 содержит описание использованных директив конфигурации Cisco в сценарии листинга 6

Название параметра Значение в данной Описание конфигурации интерфейс туннеля Tunnel1 Создает виртуальный туннель в сетевой подсистеме роутера Cisco и определяет его имя виртуальный IP-интерфейс 10.1.0.2 IP-адрес, определяемый отдельно для виртуального туннеля внешний ІР-интерфейс FastEthernet4 Имя WAN-интерфейса (внешнего интерфейса) роутера, который будет использоваться для обработки входящих и исходящих подключений при создании GRE-туннеля IP-адрес роутера iRZ RXX 2.2.2.2 Определяет IP-адрес роутера iRZ RXX

Таблица 2.5. Настройки службы GRE для роутера Cisco

**Примечание:** На роутерах Сізсо не требуется задавать явные разрешающие правила для обеспечения прохождения GRE-трафика до их внутренней сетевой подсистемы. Данные правила могут потребоваться только в случае использования в вычислительном комплексе заказчика вышестоящего сетевого экрана.

# 2.4.6. Настройка GRE на роутере iRZ RXX

Настройка службы GRE на роутере должна быть выполнена по методу, описанному в разделе «Настройка GRE-туннеля на роутере №1», за исключением параметров Local Subnet и Remote Subnet службы GRE и параметров локального интерфейса. Значения этих параметров в данной конфигурации для роутера iRZ RXX изменены на следующие:

- Remote Subnet  $\rightarrow$  192.168.1.0
- **Local Subnet**  $\rightarrow$  192.168.2.0
- Параметры обслуживаемой подсети:
  - IP-адрес локального интерфейса → 192.168.2.1
  - IP-адрес обслуживаемой роутером iRZ RXX подсети → 192.168.2.0 255.255.255.0

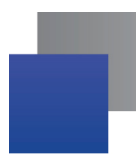

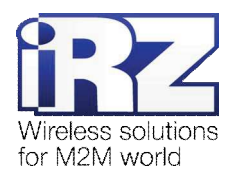

#### 2.4.7. Нагрузочная проверка возможности создания двунаправленного соединения

Для подтверждения работоспособности данной конфигурации необходимо осуществить передачу полезной информации между подсетями, обслуживаемыми роутерами, в обоих направлениях.

Для проверки доступности подсети, обслуживаемой роутером Cisco, из подсети, обслуживаемой роутером iRZ RXX, выполните следующие действия:

- 1. Включите роутер iRZ RXX и подключите его к компьютеру;
- 2. Откройте командную строку Windows;
- 3. Введите команду: «telnet 192.168.2.1»;
- 4. Введите имя пользователя и пароль доступа к роутеру iRZ RXX;
- 5. Дождитесь появления строки приглашения консоли: «# \_»;
- 6. Введите команду: «ping 192.168.1.1 I 192.168.2.1»

(в параметре «-I» использована заглавная буква «I»);

- 7. Нажмите [Enter]
- 8. Подождите некоторое время до загрузки страницы.

Сообщение страницы должно содержать информацию, подобную приведённой в листинге 7.

| Листинг 7                                                                                                    |                                                                                                    |
|----------------------------------------------------------------------------------------------------|----------------------------------------------------------------------------------------------------|
| PING 192.168.1.1 (192.168.2.<br>64 bytes from 192.168.2.1: s<br>64 bytes from 192.168.2.1: s<br>64 bytes from 192.168.2.1: s<br> | 1): 56 data bytes<br>seq=0 ttl=64 time=4.822 ms<br>seq=1 ttl=64 time=1.098 ms<br>seq=2 ttl=64 time=0.976 ms |

Для проверки доступности подсети, обслуживаемой роутером iRZ RXX, из подсети, обслуживаемой роутером Cisco, выполните следующие действия:

- 1. Подключитесь к роутеру Cisco удалённо через Telnet, либо через COM-порт; (с помощью программы «PuTTY», либо «HyperTerminal»)
- **2.** Дождитесь приглашения консоли управления Cisco;

(как правило, приглашение содержит строку: « [имя\_роутера]>\_ »)

3. Введите команду:

«ping [IP внутреннего интерфейса iRZ RXX] source [IP внутреннего интерфейса Cisco]»:

(В данной конфигурации: «ping 192.168.1.1 source 192.168.2.1»)

- 4. Нажмите [Enter]
- 5. Подождите некоторое время до окончания выполнения команды.

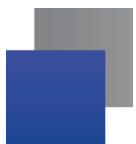

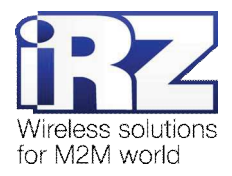

Сообщение страницы должно содержать информацию, подобную приведённой в листинге 8

| Листинг 8                                                                                                    |
|----------------------------------------------------------------------------------------------------|
| Router>ping 192.168.1.1 source 192.168.2.1                                                                                                    |
| Type escape sequence to abort.<br>Sending 5, 100-byte ICMP Echos to 192.168.1.1, timeout is 2 seconds:<br>!!!!!<br>Success rate is 100 percent (5/5), round-trip min/avg/max = 120/124/140 ms<br>Router> |

Показателем проверки в данном случае будет наличие и количество символов «!» (восклицательного знака) после ввода команды «**ping**».

Полное либо частичное отсутствие (менее 5) этих знаков говорит о том, что проверка завершилась неудачей. В данной ситуации для разрешения проблемы рекомендуется обратиться к документу «Диагностика и методы устранения неисправностей роутера iRZ», раздел «Служба GRE».